# 董事会秘书培训学员操作指引

目录

| (一) 用户注册     | 1 |
|--------------|---|
| (二)报名及获取培训账号 | 1 |
| (三)学习在线课程    | 4 |
| (四)培训时限与学习要求 | 8 |
| (五)申请结业与考试报名 | 8 |
| (1) 结业申请     | 8 |
| (2) 考试报名     | 8 |
| (六)联系方式      | 9 |

# (一) 用户注册

打开"中小企业之家"网站,点击右上角"注册",填报信息并 完成用户账号注册。(https://www.homeforsmes.com.cn/)

| 深明延券交<br>SHEN<br>STOCK EXCH | aff <b>)</b> (① | 中小企业<br>HOME FOR           | <b>≿</b> æ<br>PHEs                                                                                                    |                     | 输入关键字                   | 2022年2月16日 星期三   登录   注意<br>Q、 ノメ教 |
|-----------------------------|-----------------|----------------------------|----------------------------------------------------------------------------------------------------|---------------------|-------------------------|------------------------------------|
| 首页                          | 培训服务            | 成长学院                       | 行业资讯                                                                                                    | 上市服务                | 关于我们                    | 1 我的培训班                            |
|                             |                 | 注明<br>2<br>8<br>8          | <ul> <li>6</li> <li>5</li> <li>4</li> <li>5</li> <li>5</li> <li>6</li> <li>6</li> <li>7</li> <li>7</li> <li>8</li> <li>7</li> <li>7</li> <li>8</li> <li>7</li> <li>7</li> <li>8</li> <li>7</li> <li>7</li> <li>8</li> <li>7</li> <li>7</li> <li>8</li> <li>7</li> <li>7</li> <li>8</li> <li>7</li> <li>8</li> <li>7</li> <li>8</li> <li>7</li> <li>8</li> <li>7</li> <li>8</li> <li>7</li> <li>8</li> <li>7</li> <li>8</li> <li>7</li> <li>8</li> <li>7</li> <li>8</li> <li>7</li> <li>8</li> <li>7</li> <li>8</li> <li>7</li> <li>8</li> <li>7</li> <li>8</li> <li>9</li> <li>9</li></ul> | 录邮箱,注册成<br>必须包含数字和: | 加后不可更改<br>≠母            |                                    |
|                             |                 | 6<br>[<br>[<br>[<br>[<br>[ | <ul> <li>4 時以密約</li> <li>1 手机号</li> <li>7 验证码</li> <li>2 短信验证码</li> </ul>                                                                                                    |                     | <b>医产业</b><br>使取手机验证码   |                                    |
|                             |                 |                            | 我已认真阅读并指<br>注册                                                                                                    | 愛 中小企业之家            | 同站服务使用协议 ><br>已有账号,直接登录 |                                    |

### (二) 报名及获取培训账号

一、关注中小企业之家主页"最新通知",打开本通知【"关于举
办上市公司董事会秘书任前培训(线上)的通知"】页面,点击通知
中报名链接进入相应报名入口,再点击"网上报名"进行填报。

| 2022年6月28日 星期二   登录 注册                                                                                                    |                         |          |             |         |  |  |
|----------------------------------------------------------------------------------------------------|-------------------------|----------|-------------|---------|--|--|
| 深圳证券交易所<br>SHENZHEN<br>STOCK EXCHANGE                                                                                                    | 中小企业之家<br>HOME FOR SMEs |          | 输入关键字       | Q、 搜索   |  |  |
| 首页:培训服务                                                                                                    | 成长学院 行业资讯               | 上市服务     | 关于我们        | ↑ 我的培训班 |  |  |
| 佘 您当前位置: 首页 → 培训服                                                                                                    | 服务 → 持续开放培训 → 正文        |          |             |         |  |  |
| ● 下载附件                                                                                                    | 关于者                     | 举办上市公司董事 | 会秘书任前培训(线上) | 的通知     |  |  |
| <ul> <li>为更好福足董事会秘书任职前的培训需求,进一步提高董事会秘书的履职能力,深圳证券交易所创 此企业培训中心(以下简称"我中心") 将通过深交所创新成长学院"线上培训平台,开展常态化的上市 公司董事会秘书任前培训(线上)工作,培训报名系统长期开放,符合条件的上市公司和拟上市公司执 聽筆秘,证代 使 可 法 不 如 服 然 本 化 培训 現 名 集 不 如 服 然 本 化 培训 現 名 集 不 如 服 然 本 化 培训 現 名 集 不 如 服 然 本 化 培训 用 名 集 不 如 服 然 本 化 培训 用 名 集 不 如 服 然 本 化 培训 用 名 集 不 如 服 然 本 化 培训 用 名 集 不 如 服 然 本 化 相 加 常 和 和 和 和 和 和 和 和 和 和 和 和 和 和 和 和 和 和</li></ul> |                         |          |             |         |  |  |

以上市公司报名为例(拟上市公司请点击"拟上市公司董秘喻报 名链接"),点击通知中上市公司董秘报名链接后进入报名入口,再点 击"网上报名"

| ↑ 我的培训班 |
|---------|
|         |
|         |
|         |
|         |
|         |

二、选择报名人员或新增学员信息,进入报名信息填报页面进行

# 报名(下图以上市公司人员报名为例)。

| 一 《 二 引 1 1 2 2 4 日 火 1 石 川 版 方 1 取 引 進 石<br> |  | 您当前位置: | 首页♪ | 培训服务 | × | 最新通知 |  |
|-----------------------------------------------|--|--------|-----|------|---|------|--|
|-----------------------------------------------|--|--------|-----|------|---|------|--|

|        | 上市公司人员报名入口 -2022年06月21日-2024年06月01日-地点:其他,其他 |     |         |                  |       |          |
|--------|----------------------------------------------|-----|---------|------------------|-------|----------|
|        |                                              |     | 上市公司人员报 | <b>夏名入口确认报</b> 名 | 3     |          |
|        |                                              |     |         |                  |       |          |
| 拟参加培训  | 拟参加培训人员【个人信息】                                |     |         |                  |       |          |
| *姓名    |                                              | *性别 | •       | *年龄              | *省市   | <b>*</b> |
| *手机    |                                              | *座机 |         | *电子邮箱            |       |          |
| *证件类型  | 身份证                                          |     | ۲       | *证件号码            |       |          |
| *专业    |                                              | *学历 |         | *职务              |       |          |
| 上市公司(  | 上市公司信息                                       |     |         |                  |       |          |
| *股票代码  |                                              |     | 查询      | *公司名称            | *所属板块 | ŧ        |
| *办公地址  |                                              |     |         | *邮编              |       |          |
| *公司电子邮 | 件                                            |     |         | *公司电话            |       |          |
| *请上传上市 | *请上传上市公司董事会推荐函 点击上传                          |     |         |                  |       |          |
|        |                                              |     |         |                  |       |          |
|        | 报名提交                                         |     |         |                  |       |          |
|        |                                              |     |         |                  |       |          |

三、使用同一账户代替他人报名的,应在注册后新增学员,并上 传相应的信息。

| 网工报名: | 选择人员     |       |
|-------|----------|-------|
| 选择学员  | 请选择报名的学员 | ~     |
|       | + 新増学员   |       |
|       |          | 取消 确认 |

四、学员完成报名提交后,我中心将于3个工作日内完成报名审 核,审核结果和培训课程链接、登录账号及初始密码将以短信方式通 知报名参加培训人员。 五、审核通过的学员将通过短信收到审核通过的通知和视频学 习网站"深交所创新成长学院"的登录账号和密码。如未通过审核, 推荐单位或学员可在工作时间通过我中心热线或官方邮箱进行申诉。

#### (三) 学习在线课程

一、学员需先检查所使用的浏览器是否允许弹窗弹出。点击浏览器页面右上角的"设置"--"选项"(建议使用搜狗浏览器,学员也可选择使用其他浏览器)。

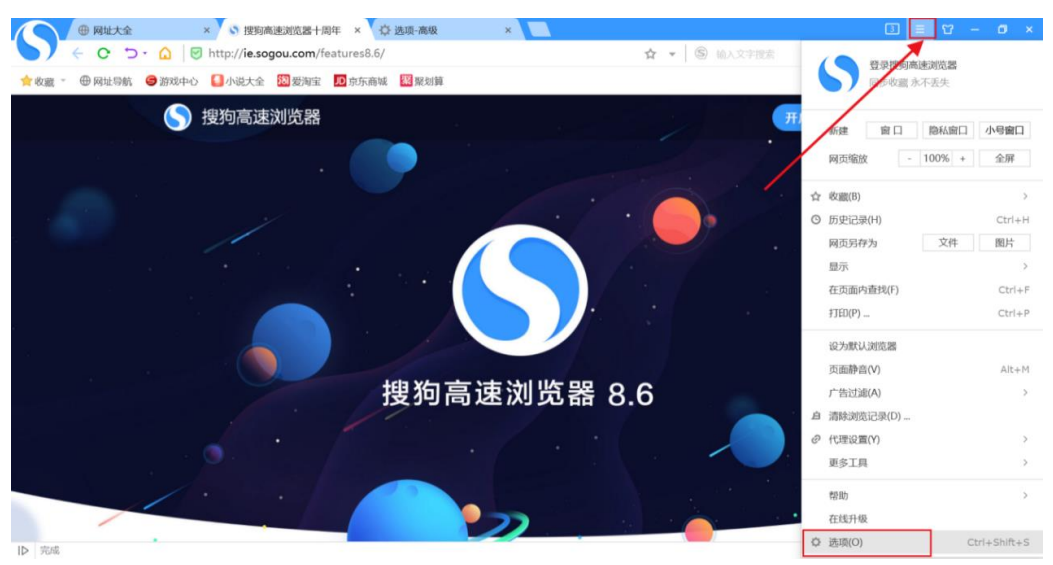

二、点击"高级"选项卡,将该页面中的"启用弹出窗口拦截" 取消勾选;

| 选项                                                                | 同步收置,永不丢失 Internet选项 恢复本页默认                                                     |
|-------------------------------------------------------------------|---------------------------------------------------------------------------------|
| 搜索选项                                                              | ✓ 約利税税投立窗口播於境示                                                                  |
| 益援政府           二 标签设置                                             | ✓ 开启直播录地提示<br>默认存储目录 DAU搜询确谨下载(已录制模频 )<br>提示:存储目录体改后,新录地的视频将存储在修改后的目录中。(不迁移者数据) |
| マ 安全设置         功能提展           U 下载         功能提展           Q、 帐号助手 | <ul> <li>✓ 启用追倒提單功能</li> <li>✓ 启用主播提欄功能</li> </ul>                              |
| <ul> <li>① 鼠标手势 页面字体</li> <li>② 快速键</li> </ul>                    | 默认字体 🔻                                                                          |
|                                                                   | <ul> <li>启动弹出逾口拦截</li> <li>编辑免过递列表</li> <li>使用扩展过速更多广告</li> </ul>               |
| 智能演奏                                                              | 管理智能填表                                                                          |
| 代理设置                                                              | 〇 不使用任何代理                                                                       |

三、使用电脑打开深交所创新成长学院网站 (https://czxy.homeforsmes.com.cn/),选择"密码登录"(审核通过学 员的登录账号及密码将通过短信发送至报名填写的参训人员手机号 码),或使用验证码登录(注:每日限5次验证码接收),登录后请务 必进入安全设置修改密码。

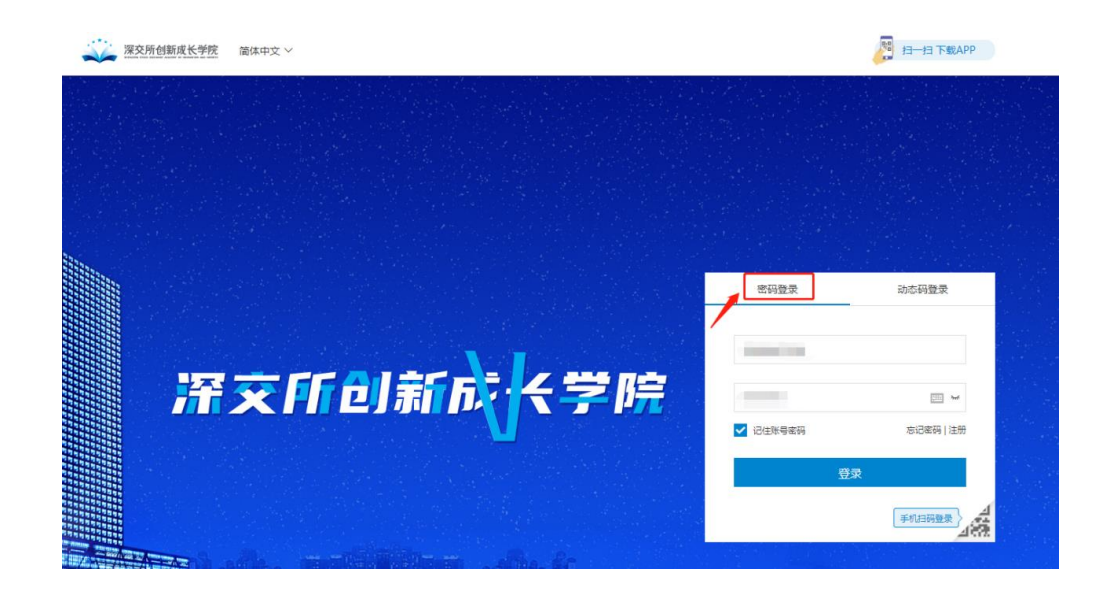

四、登录后点击页面上方"个人中心"--"我的培训班",选择本 次独董培训【"上市公司董事会秘书任前培训(线上)"】,点击"去上 课"进入个人培训学习页面。

|                                            |                                                            | 1                           | 84年文 - 🗍 下版4PP - 我的項目           |                                | 1 <b></b>                   |
|--------------------------------------------|------------------------------------------------------------|-----------------------------|---------------------------------|--------------------------------|-----------------------------|
| 🕰 Randmakase 👜 🗮 🔨                         | 中心 课程 活动 专题 增训服                                            | B名 培训规划                     |                                 | entre C                        | 20.5                        |
|                                            |                                                            |                             |                                 |                                | 25<br>00<br>111             |
| ₡ 拟上市公司                                    | □ 上市公司                                                     | ¥7 固收承销                     | 8 会员机构                          | ③ 投资者                          |                             |
| 公 対策                                       | > 课程 活动 专题 1                                               | 培训报名 培训规划                   | 竈体中文〜                           | ] 下致APP / 我的消息 (*<br>( 法能入您资源) | моле<br>170 г. С. 1923      |
| ▲ 身份: - ▲ 岗位: -<br>点 归属部门: 深文所创新成长学院       | ★ ●                                                        |                             | <b>29.88</b><br>후직하는 (小时)<br>黑나 | 457<br>学分<br>累计                | 240.50 30<br>学时 积分<br>累计 累计 |
| 个人中心 待完成活动 历史                              | 史记录                                                        |                             |                                 |                                | <b>类型: 全部</b> ∨             |
| 我的学习 ^<br>① 我的課程<br>▶ 我的情况研<br>○ 我的考试研     | 上市公司董事会秘书任前培训(线。<br>培训时间: 2022-06-27 00:00 至 2022-12-24 00 | 上) <mark>实施中</mark><br>0:00 |                                 |                                | 未结业 无比家                     |
| <ul> <li>① 我的宣播</li> <li>学习档案 ^</li> </ul> | 1.000                                                      | -                           |                                 |                                | 未适业 未上課                     |
|                                            |                                                            |                             |                                 |                                |                             |

五、选择要观看的在线课程,点击进入学习;进度条可显示必修 课程学习进度和学分进度,必修课(7门)需全部修完;选修课程以 学习状态标识为准,需选择并完成不少于 60分(可对照课程表进行 选修课选择)的课程学习。

|                                                   |                                                                                            | 简体中文 🗸 🗌 下載APP             | 我的消息 (176)                                          |
|---------------------------------------------------|--------------------------------------------------------------------------------------------|----------------------------|-----------------------------------------------------|
| ※ XXMdMagk*YK<br>@ 首页 个人中心 课程                     | 活动 专题 培训报名 培训规划                                                                            | 1 (                        | 请输入您要搜索的内容 Q 搜索                                     |
| 上市公司董事会秘书           任前培训(线上)           班中         | 上市公司董事会秘书任前培训(线,<br>增训时间: 2022-06-27 00:00 - 2022-12-24 00:<br>增训地点: 智无<br>实施部门: 深文所创新成长学统 | <sup>2)</sup><br>学习达标后可点击申 | 请结业<br><sup>新选业</sup>                               |
| 活动安排<br>学前须知<br>(2)(約) 学前须知【上市公司董事会<br>源理   字初: - | 8书任前培训(线上)】                                                                                | 再完成1项任务如可达标合格   ▲<br>(未完成) | (目 活动清单)           学分进度         0/196           055 |
| 必修课程<br>选修课程                                      | 没有更多了                                                                                      | 点击展开课程<br>再规定项任务部可达时来2   - | 学时进度 078<br>0%                                      |

# \*开始学习前请学员务必打开学习须知认真阅读培训相关要求!\*

六、开始学习。

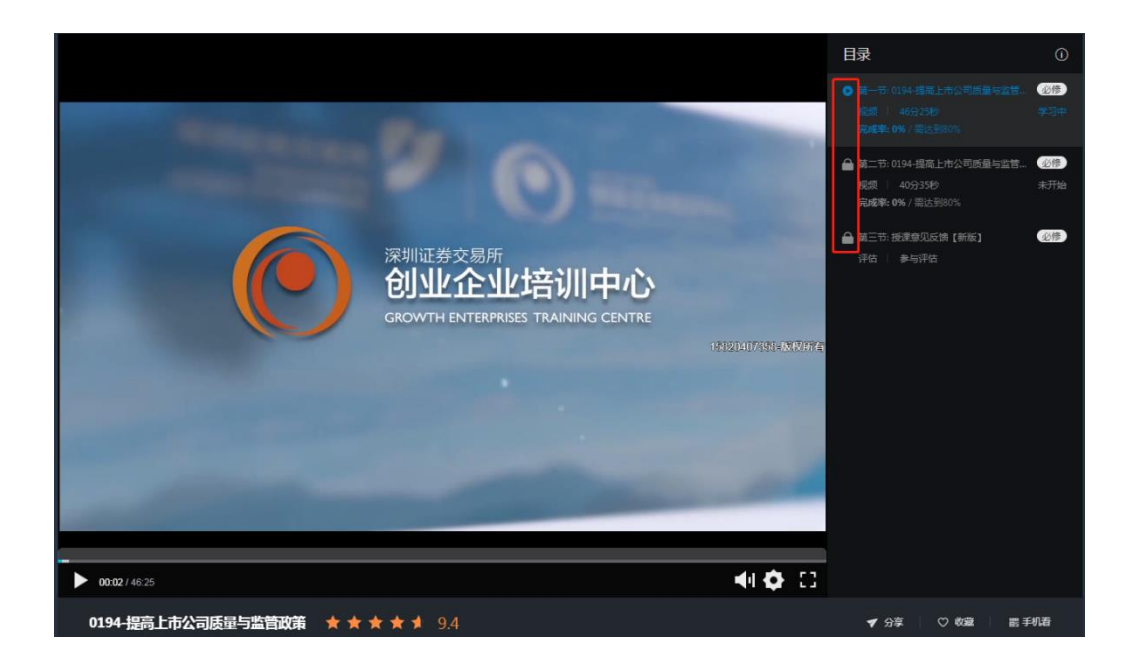

七、观看视频时,应留意以下注意事项:课程视频观看完后,下 一目录前面的标志会解锁,即可点击进入下一目录。如果没有解锁, 可刷新页面或重新进入课程。

(1) 不可拖动进度条,否则视为无效观看。

(2) 观看视频时切换至其他网页,会导致后台不记录学习进度。

(3) 建议在长时间保持听课状态后移动一下鼠标,以便系统记录听课时长。

#### (四) 培训时限与学习要求

1.培训时限 180 天:学员在资格审核通过日起 180 天内按要求完成学习,超过期限的,系统将终止学习权限;

2.课程有效时限 90 天:为保证学习内容的时效性,每门课程的 学分有效性为 90 天,学员须从学完任意一门课程起 90 天内完成达标 要求【完成必修+至少修满 60 个学分(约合 18 门)选修课】,保证达 到可申请结业状态;如未在 90 天内完成,则超出 90 天期限的学习记 录及学分失效。若为必修课,则需要重新学习;若为选修课,可以重 新学习该课程,也可以另选其他课程学习。

#### (五)申请结业与考试报名

一、结业申请:学习达标者可在不晚于学习授权终止后的 90 天内 通过点击培训班内"申请结业"按钮提出结业申请,我中心将在 3 个 工作日内完成结业审核。

二、考试报名: 经复核达到结业条件的学员即可报名参加我中心

8

另行举办的深圳证券交易所董事会秘书任职前考试。详情请见中小企 业之家网站发布的"<u>关于启用深圳证券交易所董事会秘书任职前考试</u> 预约报考系统的通知"。

# (六)联系方式

深圳证券交易所创业企业培训中心

技术支持电话: 0755-88666725